## 5 easy steps to joining a MS Teams session

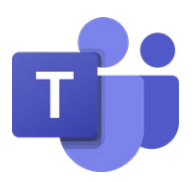

- **Step 1** When you call to book a Telepractice session, we will send you an email with the MS Teams link included.
- **Step 2** When it is almost time to join the session, open your email and click on the MS Teams link that was sent (see below)

## Microsoft Teams meeting

Join on your computer or mobile app Click here to join the meeting

Learn More | Meeting options

## Step 3

**Option 1** if you have previously downloaded the MS Teams App, the following screen will appear – click on the "Join now" button when you are ready to join the session.

| Choose your audio and video settings for<br>Team Meeting                  |                    |                        |
|---------------------------------------------------------------------------|--------------------|------------------------|
| Join now<br>V<br>V<br>V<br>V<br>V<br>V<br>V<br>V<br>V<br>V<br>V<br>V<br>V |                    |                        |
|                                                                           |                    |                        |
|                                                                           | Other join options |                        |
| ل× Audio off                                                              | 💪 Phone audio      | Add a room             |
|                                                                           |                    |                        |
|                                                                           | Or                 |                        |
|                                                                           |                    | Continues on next page |

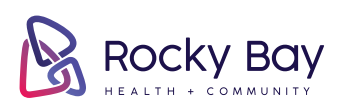

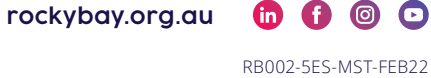

**Option 2** If you have not downloaded the MS Teams App, the following options will appear. Click on "Continue on this browser" (see below)

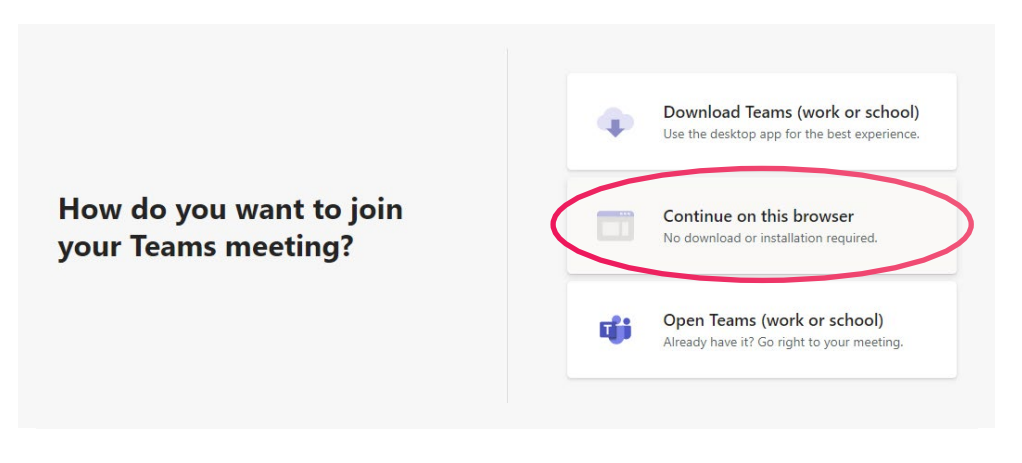

**Step 4** If asked, click 'Allow" to let MS Teams use your camera and microphone which is required for the session

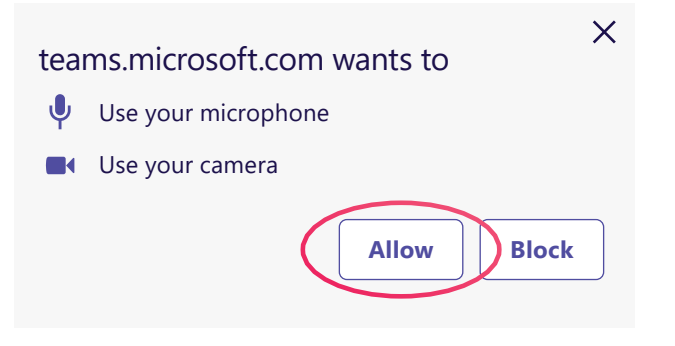

**Step 5** If asked, enter your name and press "Join Now" to commence your session

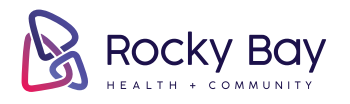

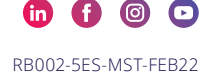